## **Messaging with Providers**

07/24/2024 6:50 pm EDT

Patients can use the OnPatient mobile app to view, send, and respond to messages from their provider(s).

1. Go to the Messages menu at the bottom of the screen.

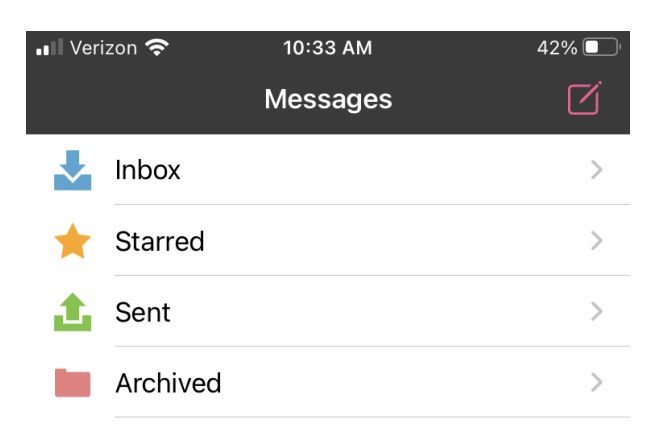

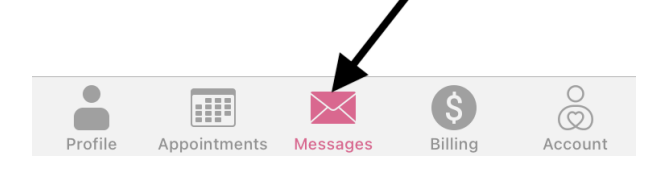

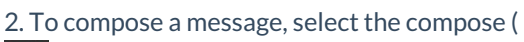

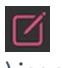

) icon.

| 💵 Verizon 奈 |          | 10:33 AM |  | 42% 🔲 ' |  |
|-------------|----------|----------|--|---------|--|
|             |          | Messages |  |         |  |
| ↓           | Inbox    |          |  | >       |  |
| *           | Starred  |          |  | >       |  |
| 1           | Sent     |          |  | >       |  |
|             | Archived |          |  | >       |  |

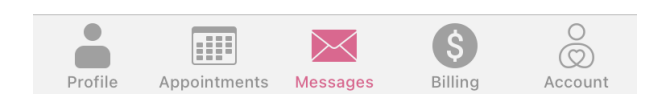

3. Choose the provider to message by tapping in the **Subject** line.

| Cancel   | Compose               | Send        | Can    | cel                             | Compose        |               | Send    |
|----------|-----------------------|-------------|--------|---------------------------------|----------------|---------------|---------|
| То:      | Tap to add recipient  |             | То:    | Tap here                        | to add a recip | pient         |         |
| Subject: | Enter a subject       |             | ۲<br>C | r. James Smi<br>hiropractor     | th             |               |         |
|          | Attach & Photo        |             | J      | ill Smith<br>amily Practitioner | r              |               |         |
|          | Attach A Photo        | )           |        |                                 |                |               |         |
| Profile  | Appointments Messages | S O Account | Profi  | e Appointmen                    | 4<br>Messages  | \$<br>Billing | Account |

4. Enter a **Subject**, write the message, and tap **Done** and **Send**.

| Cancel     | Compose                                | Done | Cancel   | Compose                       | Sei      |
|------------|----------------------------------------|------|----------|-------------------------------|----------|
| То:        | Jill Smith                             |      | То:      | Jill Smith                    | <b>_</b> |
| Subject:   | Medication Question                    |      | Subject: | Medication Question           |          |
| I have a c | I have a question about my medication. |      |          | question about my medication. |          |

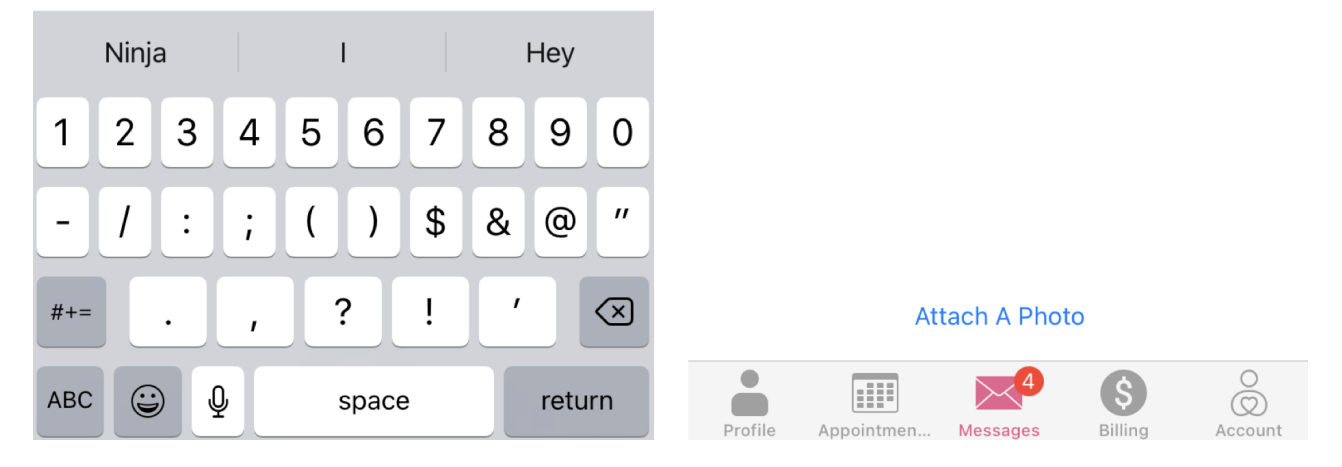

5. When the provider responds, the patient will see a notification next to Messages.

| 📲 Verizon 奈 |          | 10:38 AM | 40% |
|-------------|----------|----------|-----|
|             |          | Messages | Ď   |
| ~           | Inbox    |          |     |
| *           | Starred  |          | >   |
| t           | Sent     |          | >   |
|             | Archived |          | >   |

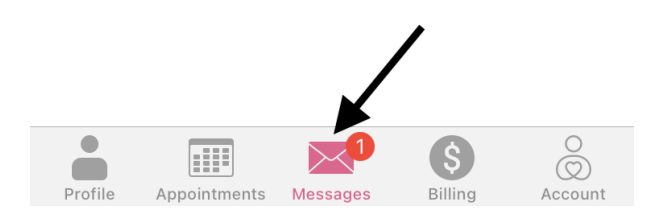

6. Tap on the message to view it. The patient can also reply to the message by selecting the reply icon.

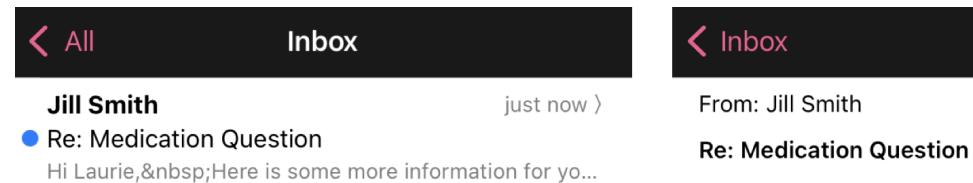

September 1, 2022

## Hi Laurie,

Here is some more information for you.

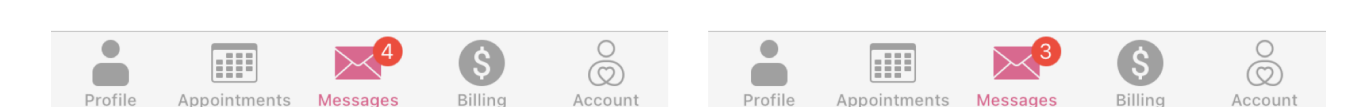

7. Patients can swipe on a message to **Star** or **Archive** it. They can find these messages in the app message center under **Star** and **Archived**.

| Star | Archive |
|------|---------|
|      | Star    |

| Messages | ľ                                            |
|----------|----------------------------------------------|
| Inbox    | 1 >                                          |
| Starred  | >                                            |
| Sent     | >                                            |
| Archived | >                                            |
|          | Messages   Inbox   Starred   Sent   Archived |

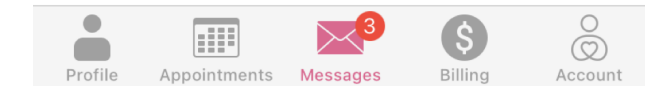

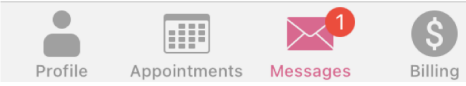

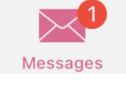

\$

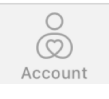